## ワンタイムパスワードの利用開始について

【利用開始】のお手続きでは、資金移動用パスワードが必要となります。 資金移動用パスワードがご不明の場合は、「島田掛川信用金庫アプリ」の各種申込か、 お取引店の窓口にて資金移動用パスワード変更のお手続きをお願いします。 (アプリでのお手続きには免許証かマイナンバーカード・店頭でのお手続きには顔写真付きの本 人確認書類と届出印が必要となります。)

※ワンタイムパスワードの登録が反映されるのは翌日からになります。
登録を行った日は20万円超のお振込ができません。
20万円超のお振込を予定されている場合は当金庫にお申し出ください。

① 「しんきんワンタイムパスワード」のインストール

お使いのスマートフォンに「しんきん(個人) ワンタイム パスワード」のアプリをインストールします。

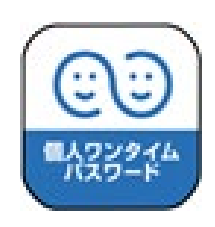

| アンドロイド版     | iOS 版 |
|-------------|-------|
| Google play |       |
|             |       |
|             |       |

ダウンロードはこちらから

## ②島田掛川信用金庫ホームページの【WEB バンキング】 ヘログイン

【パソコン】

【スマートフォン】

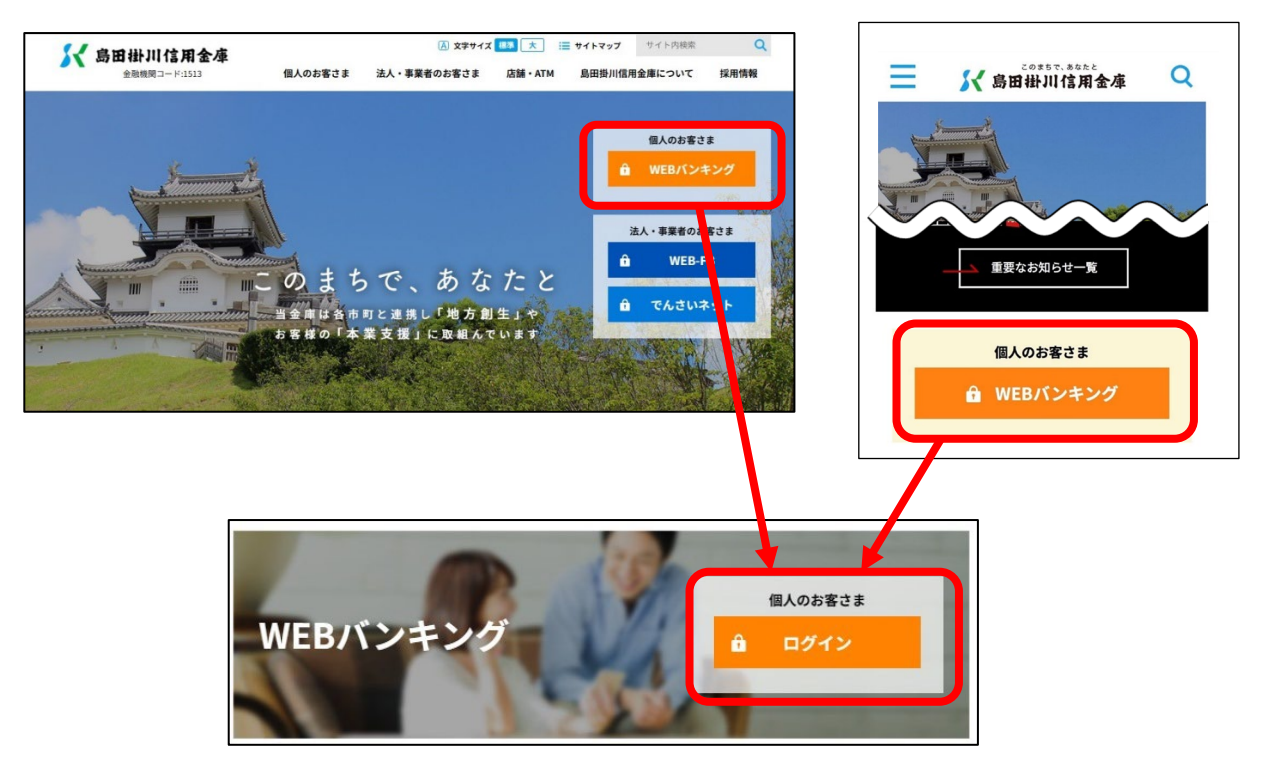

## ③ワンタイムパスワードの【利用開始】をクリック

【パソコン】

【スマートフォン】

| 契約者ID (利用者番号)<br>パスワード<br>ログイン 、<br>ログインでお困りの場合はこちら | ワンタイムバスワー     利用開始     交換     利用中止     シンタイムパスワードのご案内 | パ 島田田川は川金本   ログイン   1お知らせ   第スマーンシでは、クリザのシーパスウー人力してください。   ワンタイムパスワード管理   ワンタイムパスワード管理   ワンタイムパスワードを利用開始する場合は、「利用開始」ボタンを用してください。                |
|-----------------------------------------------------|-------------------------------------------------------|----------------------------------------------------------------------------------------------------|
|                                                     | ロワンタイムパスワードのご案内                                       | ワンタイムバスフードを利用開始する場合は、「利用開始」ボタンを押し<br>マンタイムバスフードを支援すう場合は、「交通」ボタンを押し<br>てください。<br>ワンタイムバスフードを交換すう場合は、「利用中止」ボタ<br>シを押してください。<br>利用開始<br>交換<br>利用中止 |

④ID・ログインパスワードを入力

| 的者ID(利用者番号)  | )・ログイ | ンパスワードの入力 |               |
|--------------|-------|-----------|---------------|
| 契約者ID(利用者番号) | 必須    | ****      |               |
| ログインパスワード    | 必須    | •••••     | リフトウェアキーボード入力 |
|              |       | 次へ ;      | >             |

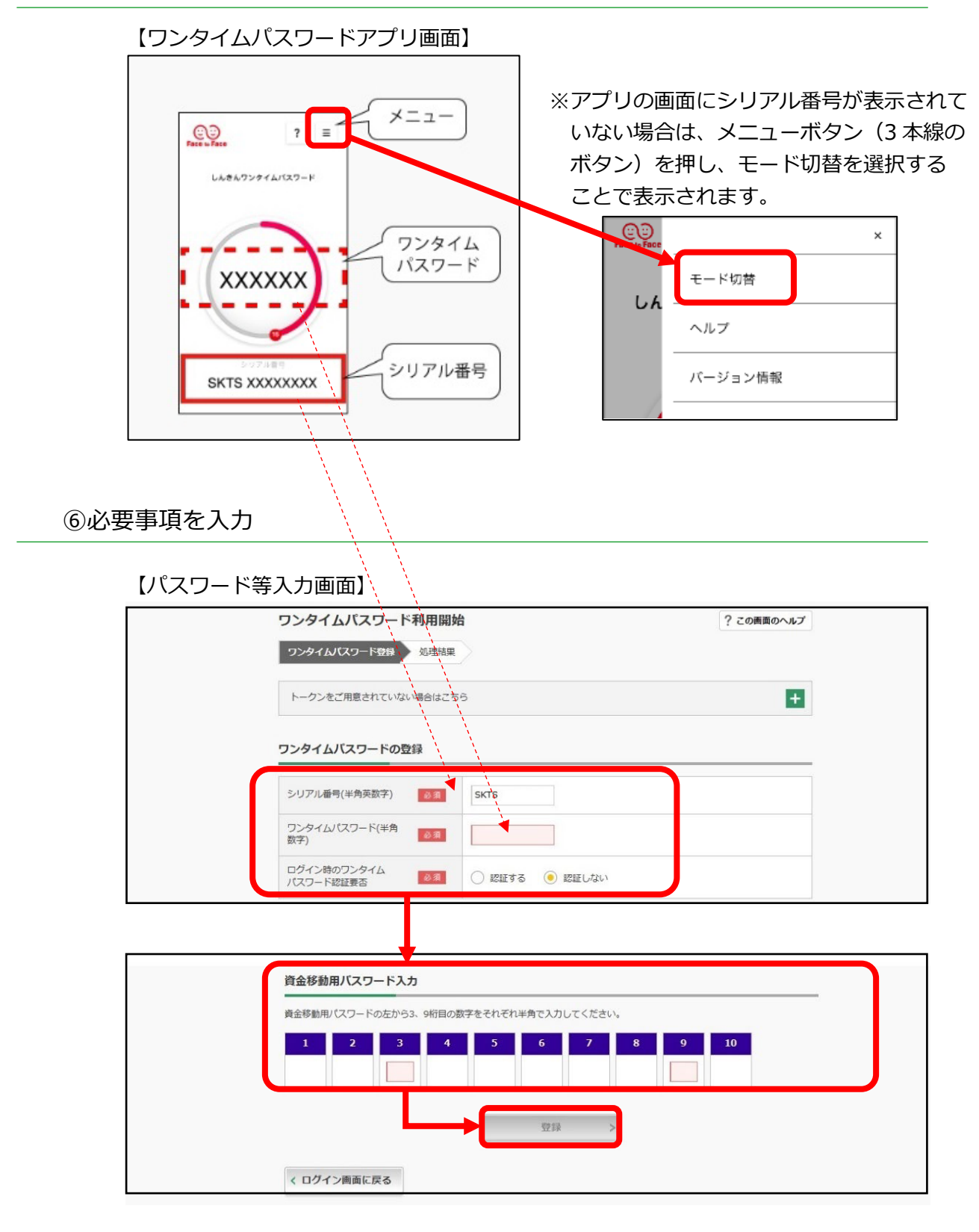

⑤「しんきん(個人)ワンタイムパスワード」アプリを起動

「ワンタイムパスワードの利用開始が完了しました」のメッセージが出れば 完了です。